1. Strona Łódzkiego Oddziału Wojewódzkiego NFZ: https://www.nfz-lodz.pl/

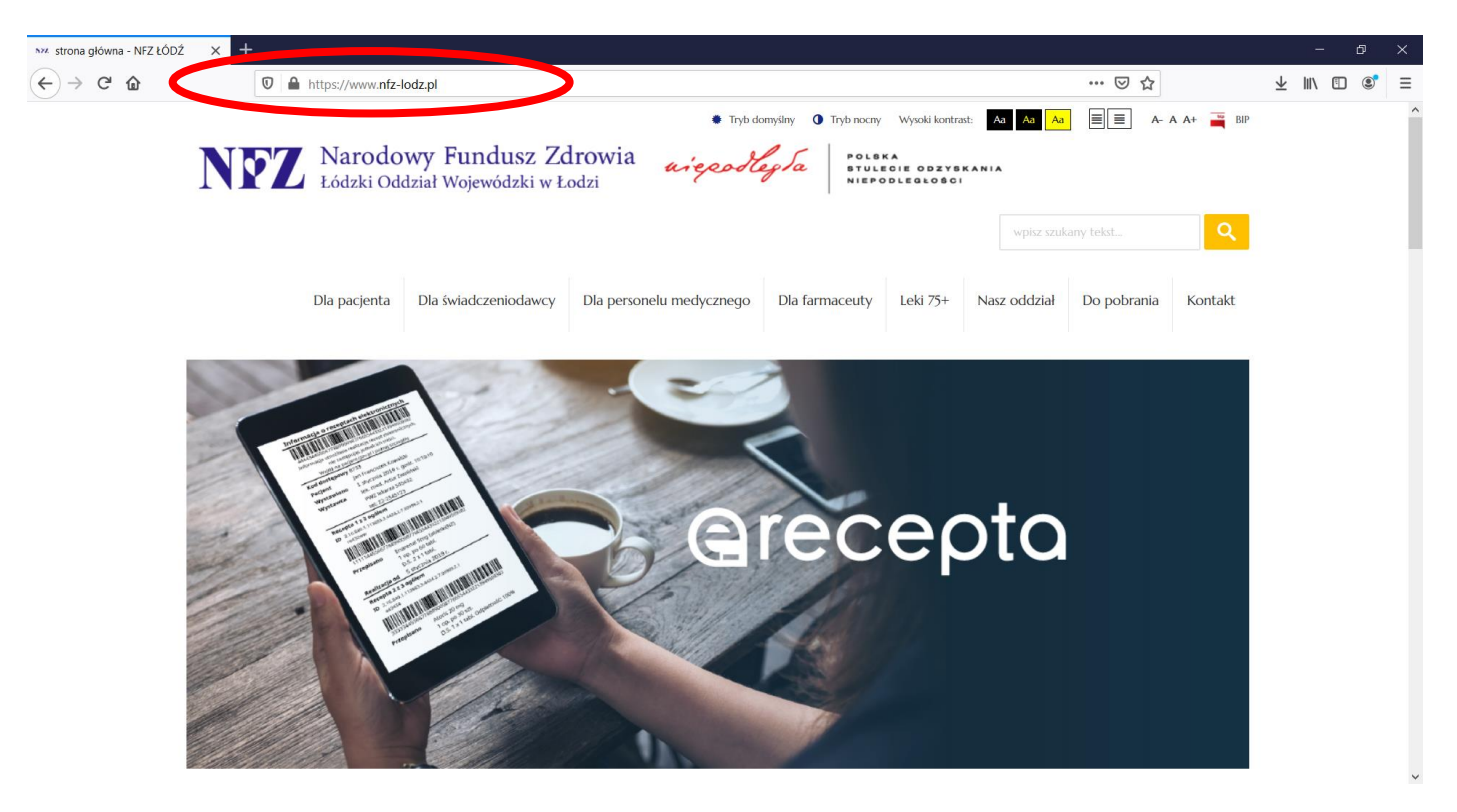

2. Zakładka: "Dla personelu medycznego"

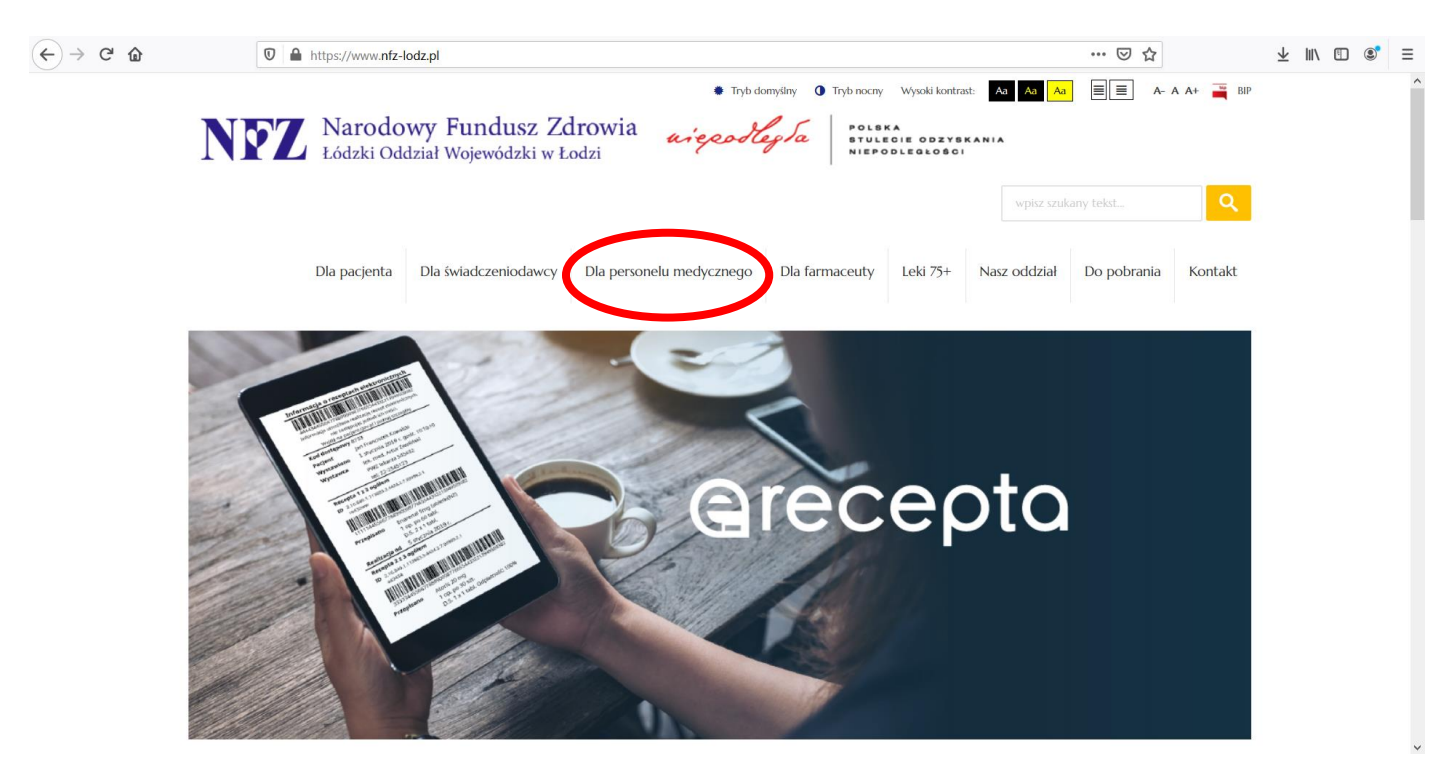

### 3. Ikona: "Portal Personelu"

| $(\leftarrow)  ightarrow$ C' $\textcircled{a}$ | 🛛 🗎 https://www. <b>nfz-lodz.pl</b> /dla-lekarzy-pielegniarek-i-poloznych                                                                                                    | ۶ | 0% | ••• ( | ☑ ☆ | $\overline{\mathbf{A}}$ | 111\ | ۲ | $\equiv$ |
|------------------------------------------------|----------------------------------------------------------------------------------------------------|---|----|-------|-----|-------------------------|------|---|----------|
|                                                | Toranne in the second second sec |   |    |       |     |                         |      |   | ^        |
|                                                | Integrate • Optimized regreger     Integrate • Optimized regreger        Integrate • Optimized regreger                 Integrate • Optimized regreger </td <td></td> <td></td> <td></td> <td></td> <td></td> <td></td> <td></td> <td></td>                                                                                                    |   |    |       |     |                         |      |   |          |
|                                                | Na skröty                                                                                                    |   |    |       |     |                         |      |   | ~        |

4. Okno logowania – w polu: "Dodatkowej operacje" wybieramy: "Wniosek o dostęp do portalu"

| Logowanie do Portalu Personelu                                                                                                    |  |
|----------------------------------------------------------------------------------------------------|--|
| Kod personelu:       Kod personelu       (pole wymagane dla użytkowników dodatkowych)         Użytkownik:       Użytkownik       (pole wymagane dla użytkowników dodatkowych)         Hasio       Sładopowanie do Portalu Personelu cznacza zobowiązanie do przestrzegania przepisów przy przetwarzaniu danych osobowych, zgodnie z Rozporządzenia Paramentu Europejskiego i Rady (UE) 2016/679 z dnia 27 kwietnia 2016 r. w sprawie ochrony osób fizycznych w związku z przetwarzaniem danych osobowych i w sprawie swobodnego przepływu takich danych oraz uchylenia dyrektywy 95/46/WE (ogólne rozporządzenie o ochronie danych) - RODO [Dz.Urz. UE L 119 z 4.05.2016]         Zaloguj       Zaloguj         Dodatkowe operacje:       Pomoc         Zapomniałem hasła       Resetowanie hasła         Wniosek o dostęp do portalu       Sładowanie hasła |  |
|                                                                                                    |  |

**5.** Akceptacja Regulaminu - by rozpocząć wprowadzanie wniosku wymagana jest akceptacja regulaminu, wyrażona poprzez zaznaczenia pustego pola znajdującego się pod regulaminem.

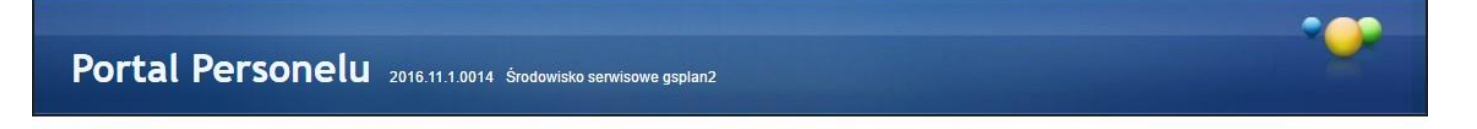

▶ Powrót 🕨 Instrukcja - Wniosek o dostęp do Portalu 🕨 Instrukcja - Wniosek o uzyskanie uprawnienia do pobierania numerów recept

#### WNIOSEK O DOSTĘP DO PORTALU NARODOWEGO FUNDUSZU ZDROWIA

Opolski Oddział Wojewódzki NFZ

#### ZASADY WYPEŁNIANIA WNIOSKU O DOSTĘP DO PORTALU NFZ

1. Przed przystąpieniem do wypełnienia wniosku o dostęp do Portalu Narodowego Funduszu Zdrowia, zwanego dalej "Portalem NFZ, należy zapoznać się z "Regulaminem korzystania z Portalu Narodowego Funduszu Zdrowia przez pracowników medycznych" oraz złożyć oświadczenie dotyczące zapoznania się z tym regulaminem oraz akceptacji i przestrzegania jego postanowień. Brak akceptacji regulaminu uniemożliwia wypełnienie wniosku o dostęp do Portalu NFZ i jego rejestrację w systemie informatycznym NFZ (SI NFZ).

2. Przed przystąpieniem do wypełnienia wniosku o dostęp do Portalu NFZ należy wskazać cel/cele uzyskania dostępu do Portalu Narodowego Funduszu Zdrowia, z niżej wymienionych: 1) uzyskanie dostępu do Portalu NFZ bez uprawnienia do pobierania numerów recept, 2) uzyskanie dostępu do Portalu NFZ oraz uzyskanie uprawnienia do pobierania, nadawanych przez Fundusz, numerów recept.

3. Wniosek o dostęp do Portalu NFZ wymaga podania danych określonych w części I.

4. W trakcie wypełniania wniosku o dostęp do Portalu NFZ należy posługiwać się Instrukcją wypełniania wniosku o dostęp do Portalu NFZ.

5. Wszelkie informacje podawane we wniosku o dostęp do Portalu NFZ muszą być kompletne, poprawne i zgodne ze stanem faktycznym.

6. Po wypełnieniu wniosku o dostęp do Portalu NFZ Wnioskodawca zobowiązany jest do złożenia oświadczenia dotyczącego kompletności, poprawności i zgodności podawanych danych ze stanem faktycznym.

7. Po wypełnieniu wniosku o dostęp do Portalu NFZ Wnioskodawca zobowiązany jest do złożenia oświadczenia o wyrażeniu zgody na przetwarzanie danych osobowych Wnioskodawcy przez Fundusz, w celach związanych z wykonywaniem czynności Użytkownika Portalu NFZ.

| Prezesa Narodowego Funduszu Zdrowia<br>z dnia 29 lipca 2016 r.<br>Załącznik nr 4 do zarządzenia Nr 45/2009/DSOZ<br>Regulamin korzystania z Portalu Narodowego Funduszu Zdrowia<br>przez pracowników medycznych<br>§ 1. Postanowienia ogólne<br>1. Regulamin korzystania z Portalu Narodowego Funduszu Zdrowia przez pracowników medycznych, zwany dalej "Regulaminem", określa zasady uzyskania dostępu i warunki korzystania<br>talu Narodowego Funduszu Zdrowia przez pracowników medycznych, zwany dalej "Regulaminem", określa zasady uzyskania dostępu i warunki korzystania<br>talu Narodowego Funduszu Zdrowia, zwany dalej "Portalem NFZ", jest środowiskiem komunikacji służącym do wymiany informacji i danych za pomocą systemów teleinformatycznych,<br>między uprawnionymi użytkownikami a Narodowym Funduszem Zdrowia, zwanym dalej "Funduszem" lub "NFZ".<br>3. Użyte w Regulaminie określenia i skrół oznaczają:<br>1) Administrator – osoba posiadająca uprawnienia lokalnego administratora Portalu NFZ, którym może być wylącznie pracownik medyczny, o którym mowa w pkł 8., Administrator może<br>mież posiadać uprawnienia Operatora,<br>2) działalności lecznicza – działalność lecznicza, w rozumieniu ustawy z dnia 15 kwietnia 2011r. o działalności leczniczej (Dz.U. z 2015 r. poz. 618, z późn. zm.);<br>3) Fundusz – Narodowy Fundusz Zdrowia;<br>4) wniosek o dostęp do Portalu NFZ – formularz wniosku udostępniony na stronie internetowej właściwego oddziału wojewódzkiego Funduszu, w celu uzyskania dostępu do Portalu NFZ;<br>5) konto Administratora – konto dostępowe w Portalu NFZ założone dia Administratora;<br>0) Operatora – osoba posiadającu parawniki usług udostępniony na stronie internetowej właściwego oddziału wojewódzkiego Funduszu;<br>6) konto Operatora – konto dostępowe w Portalu NFZ założone dia Administratora;<br>0) Operator – osoba posiadającu parawnika usług udostępnionych w Portalu NFZ, któron;<br>8) pracownik medyczny, o soba wykonująca zawód medyczny, uprawniona do udzielania świadczeń opieki zdrowotnej na podstawie odrebnych przepisów, oraz osoba posiadającą prawo<br>orywania zawodu medycznycego, kt | Załącznik do zarządzenia Nr 81/2016/DSOZ                                                                                                    |                              |
|----------------------------------------------------------------------------------------------------|----------------------------------------------------------------------------------------------------|------------------------------|
| z dnia 29 lipca 2016 r.<br>Załącznik nr 4 do zarządzenia Nr 45/2009/DSOZ<br>Regulamin korzystania z Portalu Narodowego Funduszu Zdrowia<br>przez pracowników medycznych<br>§ 1. Postanowienia ogólne<br>1. Regulamin korzystania z Portalu Narodowego Funduszu Zdrowia przez pracowników medycznych, zwany dalej "Regulaminem", określa zasady uzyskania dostępu i warunki korzystania<br>tału Narodowego Funduszu Zdrowia przez pracowników medycznych, o których mowa w ust 3 pkt 8.<br>2. Portal Narodowego Funduszu Zdrowia, zwany dalej "Portalem NFZ", jest śródowiskiem komunikacji służącym do wymiany informacji i danych za pomocą systemów teleinformatycznych,<br>mędzy uprawnikami o Narodowego Funduszu Zdrowia, zwany dalej "Funduszem" lub "NFZ".<br>3. Użyte w Regulamine określenia i skróty oznaczaja:<br>1) Administrator – osoba posiadająca uprawnienia lokalnego administratora Portalu NFZ, którym może być wyłącznie pracownik medyczny, o którym mowa w pkt 8.; Administrator może<br>mież posiadać uprawnienia Operatora;<br>2) działalność lecznicza – działalność lecznicza, w rozumieniu ustawy z dnia 15 kwietnia 2011r. o działalności leczniczej (Dz.U. z 2015 r. poz. 618, z późn. zm.);<br>3) Fundusz – Narodowy Fundusz Zdrowia;<br>4) wniosek o dostęp do Portalu NFZ założone dla Administratora przez vłaściwego oddziału wojewódzkiego Funduszu, w celu uzyskania dostępu do Portalu NFZ;<br>5) konto Administratora – konto dostępowe w Portalu NFZ założone dla Administratora;<br>6) conto Operatora – soba posiadająca uprawnienia operatora usiug udostępniony na stronie internetowej właściwego oddziału wojewódzkiego Funduszu, w celu uzyskania dostępu do Portalu NFZ;<br>6) konto Operatora – konto dostępowe w Portalu NFZ założone dla Operatora przez Administratora;<br>7) Operator – soba posiadająca uprawnienia operatora usiug udostępnionych w Portalu NFZ założone dla Operatora przez Administratora;<br>7) Operator – soba posiadająca uprawnienia operatora usiug udostępnionych w Portalu PFZ, którym może być również osoba niebędąca pracownikiem medyczny;<br>6) konto Operatora – sonto dostępowe                        | Prezesa Narodowego Funduszu Zdrowia                                                                                                    |                              |
| Załącznik nr 4 do zarządzenia Nr 45/2009/DSOZ         Regulamin korzystania z Portalu Narodowego Funduszu Zdrowia przez pracowników medycznych         § 1. Postanowienia ogólne         1. Regulamin korzystania z Portalu Narodowego Funduszu Zdrowia przez pracowników medycznych, zwany dalej "Regulaminem", określa zasady uzyskania dostępu i warunki korzystania tału Narodowego Funduszu Zdrowia przez pracowników medycznych, zwany dalej "Regulaminem", określa zasady uzyskania dostępu i warunki korzystania tału Narodowego Funduszu Zdrowia, zwany dalej "Portalem NFZ", jest środowiskiem komunikacji służącym do wymiany informacji i danych za pomocą systemów teleinformatycznych, między uprawnionymi użytkownikami a Narodowym Funduszem Zdrowia, zwany dalej "Funduszem" lub "NFZ".         3. Użyte w Regulaminie określenia i skrót y cznaczają: <ul> <li>Administrator – osoba posiadająca uprawnienia lokalnego administratora Portalu NFZ, którym może być wyłącznie pracownik medyczny, o którym mowa w pkt 8, Administrator może mież posiadać uprawnienia Operatora.</li> <li>2) działalności lecznicza – działalności lecznicza, w rozumieniu ustawy z dnia 15 kwietnia 2011r. o działalności leczniczej (Dz.U. z 2015 r. poz. 618, z późn. zm.);</li> <li>Fundusz – Narodowy Fundusz Zdrowia;</li> <li>Moninistrator – konto dostępowe w Portalu NFZ założone dia Operatora przez właściwy oddział wojewódzki go Funduszu, w celu uzyskania dostępu do Portalu NFZ;</li> <li>konto Administratora – konto dostępowe w Portalu NFZ założone dia Operatora przez Administratora;</li> <li>pracownik medyczny – osoba posiadająca uprawnienia operatora usiug udostępnionych w Portalu NFZ którym może być również osoba niebędąca pracownikiem medycznym;</li> <li>pracownik medyczny – osoba posiadająca uprawnienia operatora usi udostępnionych w Portalu NFZ którym może być również o</li></ul>                                                                                                    | z dnia 29 lipca 2016 r.                                                                                                    |                              |
| Regulamin korzystania z Portalu Narodowego Funduszu Zdrowia<br>przez pracowników medycznych         § 1. Postanowienia ogólne         1. Regulamin korzystania z Portalu Narodowego Funduszu Zdrowia przez pracowników medycznych, zwany dalej "Regulaminem", określa zasady uzyskania dostępu i warunki korzystania<br>talu Narodowego Funduszu Zdrowia przez pracowników medycznych, o których mowa w ust. 3 pkt 8.         2. Portal Narodowego Funduszu Zdrowia, zwany dalej "Portalem NFZ", jest środowiskiem komunikacji służącym do wymiany informacji i danych za pomocą systemów teleinformatycznych,<br>między uprawnionymi użytkownikami a Narodowym Funduszem Zdrowia, zwanym dalej "Funduszem" lub "NFZ".         3. Użyte w Regulaminie określenia i skróty oznaczaja:         1) Administrator – osoba posiadająca uprawnienia lokalnego administratora Portalu NFZ, którym może być wyłącznie pracownik medyczny, o którym mowa w pkt 8.; Administrator może<br>mież posiadać lecznicza – działalność lecznicza, w rozumieniu ustawy z dnia 15 kwietnia 2011r. o działalności leczniczej (Dz.U. z 2015 r. poz. 618, z późn. zm.);         3) Fundusz – Narodowy Fundusz Zdrowia;         4) wniosek o dostęp do Portalu NFZ – formularz wniosku udostępniony na stronie internetowej właściwego odziału wojewódzkiego Funduszu, w celu uzyskania dostępu do Portalu NFZ.         5) konto Administrator – konto dostępowe w Portalu NFZ założone dla Administratora przez właściwy oddział wojewódzki Funduszu;         6) konto Operatora – konto dostępowe w Portalu NFZ założone dla Administratora;         7) Operator – osoba posiadająca uprawnienia operatora usiug udostępnionych w Portalu NFZ, którym może być również osoba niebędąca pracownikiem medycznym;         8) pracowni                                                                                                    | Załącznik nr 4 do zarządzenia Nr 45/2009/DSOZ                                                                                                    |                              |
| <ul> <li>przez pracowników medycznych</li> <li>§ 1. Postanowienia ogólne</li> <li>1. Regulamin korzystania z Portalu Narodowego Funduszu Zdrowia przez pracowników medycznych, zwany dalej "Regulaminem", określa zasady uzyskania dostępu i warunki korzystania talu Narodowego Funduszu Zdrowia przez pracowników medycznych, o których mowa w ust 3 pkt8.</li> <li>2. Portal Narodowego Funduszu Zdrowia, zwany dalej "Portalem NFZ", jest środowiskiem komunikacji slużącym do wymiany informacji i danych za pomocą systemów teleinformatycznych, między uprawnionymi uzytkownikami a Narodowym Funduszem Zdrowia, zwanym dalej "Funduszem" lub "NFZ".</li> <li>3. Użyte w Regulaminie określenia i skróty oznaczają:</li> <li>1) Administrator – osoba posiadająca uprawnienia lokalnego administratora Portalu NFZ, którym może być wyłącznie pracownik medyczny, o którym mowa w pkt 8., Administrator może mieże posiadać uprawnienia Operatora;</li> <li>2) działalność lecznicza – działalność lecznicza, w rozumieniu ustawy z dnia 15 kwietnia 2011r. o działalności leczniczej (Dz.U. z 2015 r. poz. 618, z późn. zm.);</li> <li>3) Fundusz – Narodowy Fundusz Zdrowia;</li> <li>4) wniosek o dostęp do Portalu NFZ atożone dla Administratora przez właściwego oddziału wojewódzkiego Funduszu, w celu uzyskania dostępu do Portalu NFZ; b konto Administratora – konto dostępowe w Portalu NFZ założone dla Administratora;</li> <li>7) Operator – osoba posiadającu uprawnienia operatora usług udostępnionyn w Portalu NFZ którym może być również osoba naiebędąca pracownikim medycznym;</li> <li>8) pracownik medyczny, o osoba wykonująca zawód medyczny, uprawniona do udzielania świadczeń opieki zdrowotnej na podstawie odrębnych przepisów, oraz osoba posiadającą prawo konywania zawódu medyczny, uprawniona do udzielania świadczeń opieki zdrowotnej na podstawie odrębnych przepisów, oraz osoba posiadającą prawo konywania zawódu medyczny, uprawniona do udzielania świadczeń opieki zdrowanie j na podstawie odrębnych przepisów, oraz osoba posiadającą prawo konywania zawódu medyczny,</li></ul>                                                       | Regulamin korzystania z Portalu Narodowego Funduszu Zdrowia                                                                                                    |                              |
| <ul> <li>§ 1. Postanowienia ogólne</li> <li>Regulamin korzystania z Portalu Narodowego Funduszu Zdrowia przez pracowników medycznych, zwany dalej "Regulaminem", określa zasady uzyskania dostępu i warunki korzystania rtalu Narodowego Funduszu Zdrowia, zwany dalej "Portalem NFZ", jest środowiskiem komunikacji służącym do wymiany informacji i danych za pomocą systemów teleinformatycznych, między uprawnionymi użytkownikami a Narodowym Funduszem Zdrowia, zwany dalej "Funduszem" lub "NFZ".</li> <li>Użte w Regulaminie określenia i skróty oznaczają:</li> <li>Administrator – osoba posiadająca uprawnienia lokalnego administratora Portalu NFZ, którym może być wyłącznie pracownik medyczny, o którym mowa w pkt 8.; Administrator może mież posiadać uprawnienia Operatora;</li> <li>działalność lecznicza – działalność lecznicza, w rozumieniu ustawy z dnia 15 kwietnia 2011r. o działalności leczniczej (Dz.U. z 2015 r. poz. 618, z późn. zm.);</li> <li>Fundusz – Narodowy Fundusz Zdrowia;</li> <li>wniosek o dostęp do Portalu NFZ – formularz wniosku udostępniony na stronie internetowej właściwego oddziału wojewódzkiego Funduszu, w celu uzyskania dostępu do Portalu NFZ; słożone dla Administratora przez Administratora;</li> <li>Konto Administratora – konto dostępowe w Portalu NFZ założone dla Operatora przez Administratora;</li> <li>poracownik medyczny – osoba posiadająca uprawnienia operatora usugu dostępnionych w Portalu NFZ, którym może być również osoba niebędąca pracownikiem medycznym;</li> <li>pracownik medyczny – osoba wykonująca zawód medyczny, uprawniona do udzielania świadczeń opieki zdrowinej na podstawie odrębnych przepisów, oraz osoba posiadającą prawo konywania, zachowując ważnóś ć prawa wykonywania zawodu;</li> <li>świadczam, że zapoznalem się i akceptuję zapisy Regulaminu korzystania z Portalu Narodowego Funduszu Zdrowia przez pracowników medycznych oraz zobowiązuję się do jego estrzegania.</li> </ul>                                                                                                    | przez pracowników medycznych                                                                                                    |                              |
| <ol> <li>Regulamin korzystania z Portalu Narodowego Funduszu Zdrowia przez pracowników medycznych, zwany dalej "Regulaminem", określa zasady uzyskania dostępu i warunki korzystania<br/>talu Narodowego Funduszu Zdrowia przez pracowników medycznych, o których mowa w ust. 3 pkt 8.</li> <li>Portal Narodowego Funduszu Zdrowia, zwany dalej "Portalem NFZ", jest środowiskiem komunikacji służącym do wymiany informacji i danych za pomocą systemów teleinformatycznych,<br/>między uprawnionymi użytkownikami a Narodowym Funduszem Zdrowia, zwanym dalej "Funduszem" lub "NFZ".</li> <li>Użyte w Regulaminie określenia i skróty oznaczają:         <ul> <li>Administrator – osoba posiadająca uprawnienia lokalnego administratora Portalu NFZ, którym może być wyłącznie pracownik medyczny, o którym mowa w pkt 8.; Administrator może<br/>nież posiadać uprawnienia Operatora;</li> <li>działalność lecznicza – działalność ecznicza, w rozumieniu ustawy z dnia 15 kwietnia 2011r. o działalności leczniczej (Dz.U. z 2015 r. poz. 618, z późn. zm.);</li> <li>Fundusz – Narodowy Fundusz Zdrowia;</li> <li>wniosek o dostęp do Portalu NFZ – formularz wniosku udostępniony na stronie internetowej właściwego oddziału wojewódzkiego Funduszu, w celu uzyskania dostępu do Portalu NFZ;<br/>honto Administratora – konto dostępowe w Portalu NFZ założone dla Administratora przez właściwy oddział wojewódzki Funduszu;</li> <li>konto Operator – osoba posiadająca uprawnienia operatora usług udostępniony ch w Portalu NFZ, którym może być również osoba niebędąca pracownikiem medycznym;</li> <li>pracownik medyczny – osoba posiadająca uprawnienia operatora usług udostępnionych w Portalu NFZ, którym może być również osoba niebędąca pracownikiem medycznym;</li> <li>pracownik medyczny – osoba wykonująca zawód medyczny, uprawniona do udzielania świadczeń opieki zdrowotnej na podstawie odrębnych przepisów, oraz osoba posiadającą prawo<br/>konywania zawodu medycznye, osoba wykonująca zawód medyczny, uprawn</li></ul></li></ol>                                                                                                    | § 1. Postanowienia ogólne                                                                                                    |                              |
| <ul> <li>2. Portal Nardowego Funduszi z dziwnia, zwany dalej, Portalem NFZ", jest środowiskiem komunikacji służącym do wymiany informacji i danych za pomocą systemów teleinformatycznych, między uprawnionymi użytkownikami a Narodowego Funduszi z Zdrowia, zwanym dalej "Funduszem" lub "NFZ".</li> <li>3. Użyte w Regulaminie określenia i skróty oznaczają:</li> <li>1) Administrator – osoba posiadająca uprawnienia lokalnego administratora Portalu NFZ, którym może być wyłącznie pracownik medyczny, o którym mowa w pkt 8.; Administrator może mież posiadać uprawnienia Operatora;</li> <li>2) działalność lecznicza – działalność lecznicza, w rozumieniu ustawy z dnia 15 kwietnia 2011r. o działalności leczniczej (Dz.U. z 2015 r. poz. 618, z późn. zm.);</li> <li>3) Fundusz – Narodowy Fundusz Zdrowia;</li> <li>4) wniosek o dostęp do Portalu NFZ – formularz wniosku udostępniony na stronie internetowej właściwego oddziału wojewódzkiego Funduszu, w celu uzyskania dostępu do Portalu NFZ;</li> <li>5) konto Administratora – konto dostępowe w Portalu NFZ założone dla Operatora przez właściwy oddział wojewódzki Funduszu;</li> <li>6) konto Operatora – konto dostępowe w Portalu NFZ założone dla Operatora przez dministratora;</li> <li>7) Operator – osoba posiadająca uprawnienia operatora usług udostępnionych w Portalu NFZ, którym może być również osoba niebędąca pracownikiem medycznym;</li> <li>8) pracownik medyczny – osoba wykonująca zawód medyczny, uprawniona do udzielania świadczeń opieki zdrowotnej na podstawie odrębnych przepisów, oraz osoba posiadającą prawo konywania zawodu;</li> <li>świadczam, że zapoznałem się i akceptuję zapisy Regulaminu korzystania z Portalu Narodowego Funduszu Zdrowia przez pracowników medycznych oraz zobowiązuję się do jego strzegania.</li> </ul>                                                                                                    | 1. Regulamin korzystania z Portalu Narodowego Funduszu Zdrowia przez pracowników medycznych, zwany dalej "Regulaminem", określa zasady uzyskania dos<br>talu Narodowego Funduszu Zdrowia przez pracowników medycznych, o których mowa w ust. 3 ptd.8.                                                             | tępu i warunki korzystania z |
| <ul> <li>między uprawnionymi użytkownikami a Narodowym Funduszem Zdrowia, zwanym dalej "Funduszem" lub "NFZ".</li> <li>Użyte w Regulaminie określenia i skróty oznaczają:</li> <li>Administrator – osoba posiadająca uprawnienia lokalnego administratora Portalu NFZ, którym może być wyłącznie pracownik medyczny, o którym mowa w pkt 8.; Administrator może wież posiadać uprawnienia Operatora;</li> <li>działalność lecznicza – działalność lecznicza, w rozumieniu ustawy z dnia 15 kwietnia 2011r. o działalności leczniczej (Dz.U. z 2015 r. poz. 618, z późn. zm.);</li> <li>Fundusz – Narodowy Fundusz Zdrowia;</li> <li>wniosek o dostęp do Portalu NFZ – formularz wniosku udostępniony na stronie internetowej właściwego oddziału wojewódzkiego Funduszu, w celu uzyskania dostępu do Portalu NFZ;</li> <li>konto Administratora – konto dostępowe w Portalu NFZ założone dla Operatora przez właściwy oddział wojewódzki Funduszu;</li> <li>konto Operatora – osoba posiadająca uprawnienia operatora usług udostępnionych w Portalu NFZ, którym może być również osoba niebędąca pracownikiem medycznym;</li> <li>pracownik medyczny – osoba wykonująca zawód medyczny, uprawniona do udzielania świadczeń opieki zdrowotnej na podstawie odrębnych przepisów, oraz osoba posiadającą prawo konywania zawodu medycznego, która zaprzestała jego wykonywania, zachowując waźnóść prawa wykonywania zawodu;</li> </ul>                                                                                                    | 2. Portal Narodowego Funduszu Zdrowia przez pracowniow metycznych, o korych mówa w daż o pkt 0.                                                                                                    | mów teleinformatycznych      |
| <ol> <li>Użyte w Regulaminie określenia i skróty oznaczają:</li> <li>Administrator – osoba posiadająca uprawnienia lokalnego administratora Portalu NFZ, którym może być wyłącznie pracownik medyczny, o którym mowa w pkt 8.; Administrator może wnież posiadać uprawnienia Operatora;</li> <li>działalność lecznicza – działalność lecznicza, w rozumieniu ustawy z dnia 15 kwietnia 2011r. o działalności leczniczej (Dz.U. z 2015 r. poz. 618, z późn. zm.);</li> <li>Fundusz – Narodowy Fundusz Zdrowia;</li> <li>wniosek o dostęp do Portalu NFZ – formularz wniosku udostępniony na stronie internetowej właściwego oddziału wojewódzkiego Funduszu, w celu uzyskania dostępu do Portalu NFZ;</li> <li>konto Administratora – konto dostępowe w Portalu NFZ założone dla Administratora przez właściwy oddział wojewódzki Funduszu;</li> <li>konto Operatora – konto dostępowe w Portalu NFZ założone dla Operatora przez Administratora;</li> <li>Operator – osoba posiadająca uprawnienia operatora usług udostępnionych w Portalu NFZ, którym może być również osoba niebędąca pracownikiem medycznym;</li> <li>pracownik medyczny – osoba wykonująca zawód medyczny, uprawniona do udzielania świadczeń opieki zdrowotnej na podstawie odrębnych przepisów, oraz osoba posiadającą prawo konywania zawodu medycznego, która zaprzestała jego wykonywania, zachowując ważnóść prawa wykonywania zawodu;</li> <li>świadczam, że zapoznałem się i akceptuję zapisy Regulaminu korzystania z Portalu Narodowego Funduszu Zdrowia przez pracowników medycznych oraz zobowiązuję się do jego astrzegania.</li> </ol>                                                                                                    | niedzy uprawnionymi użytkownikami a Narodowym Funduszem Zdrowia, zwanym dalej "Funduszem" lub "NFZ".                                                                                                    |                              |
| <ol> <li>Administrator – osoba posiadająca uprawnienia lokalnego administratora Portalu NFZ, którym może być wyłącznie pracownik medyczny, o którym mowa w pkt 8., Administrator może wnież posiadać uprawnienia Operatora;</li> <li>działalność lecznicza – działalność lecznicza, w rozumieniu ustawy z dnia 15 kwietnia 2011r. o działalności leczniczej (Dz.U. z 2015 r. poz. 618, z późn. zm.);</li> <li>Fundusz – Narodowy Fundusz Zdrowia;</li> <li>wniosek o dostęp do Portalu NFZ – formularz wniosku udostępniony na stronie internetowej właściwego oddziału wojewódzkiego Funduszu, w celu uzyskania dostępu do Portalu NFZ; którym może być nymeże być nymeże być</li></ol>                                                                       | 3. Użyte w Regulaminie określenia i skróty oznaczają:                                                                                                    |                              |
| <ul> <li>vniež posiadač upravnienia Operatora;</li> <li>2) dzialalność lecznicza – dzialalność lecznicza, w rozumieniu ustawy z dnia 15 kwietnia 2011r. o dzialalności leczniczej (Dz.U. z 2015 r. poz. 618, z późn. zm.);</li> <li>3) Fundusz – Narodowy Fundusz Zdrowia;</li> <li>4) wniosek o dostęp do Portalu NFZ – formularz wniosku udostępniony na stronie internetowej właściwego oddziału wojewódzkiego Funduszu, w celu uzyskania dostępu do Portalu NFZ;</li> <li>5) konto Administratora – konto dostępowe w Portalu NFZ założone dla Administratora przez właściwy oddział wojewódzki Funduszu;</li> <li>6) konto Operatora – konto dostępowe w Portalu NFZ założone dla Administratora przez Administratora;</li> <li>7) Operator – osoba posiadająca uprawnienia operatora usług udostępnionych w Portalu NFZ; którym może być również osoba niebędąca pracownikiem medycznym;</li> <li>8) pracownik medyczny – osoba wykonująca zawód medyczny, uprawniona do udzielania świadczeń opieki zdrowotnej na podstawie odrębnych przepisów, oraz osoba posiadającą prawo konywania zawodu medycznego, która zaprzestała jego wykonywania, zachowując ważność prawa wykonywania zawodu;</li> <li>kwiadczam, że zapoznałem się i akceptuję zapisy Regulaminu korzystania z Portalu Narodowego Funduszu Zdrowia przez pracowników medycznych oraz zobowiązuję się do jego estrzegania.</li> </ul>                                                                                                    | 1) Administrator – osoba posiadająca uprawnienia lokalnego administratora Portalu NFZ, którym może być wyłącznie pracownik medyczny, o którym mowa w pkt 8                                                                                                    | 3.; Administrator może       |
| <ol> <li>działalność lecznicza – działalność lecznicza, w rozumieniu ustawy z dnia 15 kwietnia 2011r. o działalności leczniczej (Dz.U. z 2015 r. poz. 618, z późn. zm.);</li> <li>Fundusz – Narodowy Fundusz Zdrowia;</li> <li>wniosek o dostęp do Portalu NFZ – formularz wniosku udostępniony na stronie internetowej właściwego oddziału wojewódzkiego Funduszu, w celu uzyskania dostępu do Portalu NFZ;</li> <li>konto Administratora – konto dostępowe w Portalu NFZ założone dla Administratora przez właściwy oddział wojewódzki Funduszu;</li> <li>konto Operatora – konto dostępowe w Portalu NFZ założone dla Operatora przez Administratora;</li> <li>Operator – osoba posiadająca uprawnienia operatora usług udostępnionych w Portalu NFZ, którym może być również osoba niebędąca pracownikiem medycznym;</li> <li>pracownik medyczny – osoba wykonująca zawód medyczny, uprawniona do udzielania świadczeń opieki zdrowotnej na podstawie odrębnych przepisów, oraz osoba posiadającą prawo onywania zawodu medycznego, która zaprzestała jego wykonywania, zachowując ważność prawa wykonywania zawodu;</li> <li>świadczam, że zapoznałem się i akceptuję zapisy Regulaminu korzystania z Portalu Narodowego Funduszu Zdrowia przez pracowników medycznych oraz zobowiązuję się do jego estrzegania.</li> </ol>                                                                                                    | nież posiadać uprawnienia Operatora;                                                                                                    |                              |
| <ol> <li>Fundusz – Narodowy Fundusz Zdrowia;</li> <li>wniosek o dostęp do Portalu NFZ – formularz wniosku udostępniony na stronie internetowej właściwego oddziału wojewódzkiego Funduszu, w celu uzyskania dostępu do Portalu NFZ;</li> <li>konto Administratora – konto dostępowe w Portalu NFZ założone dla Administratora przez właściwy oddział wojewódzki Funduszu;</li> <li>konto Operatora – konto dostępowe w Portalu NFZ założone dla Administratora przez właściwy oddział wojewódzki Funduszu;</li> <li>konto Operatora – konto dostępowe w Portalu NFZ założone dla Operatora przez Administratora;</li> <li>Operator – osoba posiadająca uprawnienia operatora usług udostępnionych w Portalu NFZ, którym może być również osoba niebędąca pracownikiem medycznym;</li> <li>pracownik medyczny – osoba wykonująca zawód medyczny, uprawniona do udzielania świadczeń opieki zdrowotnej na podstawie odrębnych przepisów, oraz osoba posiadającą prawo konywania zawodu medycznego, która zaprzestała jego wykonywania, zachowując ważność prawa wykonywania zawodu;</li> <li>świadczam, że zapoznałem się i akceptuję zapisy Regulaminu korzystania z Portalu Narodowego Funduszu Zdrowia przez pracowników medycznych oraz zobowiązuję się do jego estrzegania.</li> </ol>                                                                                                    | <ol> <li>działalność lecznicza – działalność lecznicza, w rozumieniu ustawy z dnia 15 kwietnia 2011r. o działalności leczniczej (Dz.U. z 2015 r. poz. 618, z późn. zm.);</li> </ol>                                                                                                    |                              |
| <ol> <li>wniosek o dostęp do Portalu NFZ – formularz wniosku udostępniony na stronie internetowej własciwego oddziału wojewódzkiego Funduszu, w celu uzyskania dostępu do Portalu NFZ;</li> <li>konto Administratora – konto dostępowe w Portalu NFZ założone dla Administratora przez właściwy oddział wojewódzki Funduszu;</li> <li>konto Operatora – konto dostępowe w Portalu NFZ założone dla Operatora przez klaściwy oddział wojewódzki Funduszu;</li> <li>konto Administratora;</li> <li>Operator – osoba posiadająca uprawnienia operatora usług udostępnionych w Portalu NFZ; którym może być również osoba niebędąca pracownikiem medycznym;</li> <li>pracownik medyczny – osoba wykonująca zawód medyczny, uprawniona do udzielania świadczeń opieki zdrowotnej na podstawie odrębnych przepisów, oraz osoba posiadającą prawo konywania zawodu medycznego, która zaprzestała jego wykonywania, zachowując ważność prawa wykonywania zawodu;</li> <li>świadczam, że zapoznałem się i akceptuję zapisy Regulaminu korzystania z Portalu Narodowego Funduszu Zdrowia przez pracowników medycznych oraz zobowiązuję się do jego sstrzegania.</li> </ol>                                                                                                    | <ol> <li>Fundusz – Narodowy Fundusz Zdrowia;</li> </ol>                                                                                                    |                              |
| <ul> <li>6) konto Operatora – konto dostępowe w Portalu NFZ założone dla Operatora przez Administratora;</li> <li>7) Operator – osoba posiadająca uprawnienia operatora usług udostępnionych w Portalu NFZ, którym może być również osoba niebędąca pracownikiem medycznym;</li> <li>8) pracownik medyczny – osoba wykonująca zawód medyczny, uprawniona do udzielania świadczeń opieki zdrowotnej na podstawie odrębnych przepisów, oraz osoba posiadającą prawo konywania zawodu medycznego, która zaprzestała jego wykonywania, zachowując ważność prawa wykonywania zawodu;</li> <li>świadczam, że zapoznałem się i akceptuję zapisy Regulaminu korzystania z Portalu Narodowego Funduszu Zdrowia przez pracowników medycznych oraz zobowiązuję się do jego estrzegania.</li> </ul>                                                                                                    | <ol> <li>wniosek o dostęp do Portalu NFZ – formularz wniosku udostępniony na stronie internetowej właściwego oddziału wojewodzkiego Funduszu, w celu uzyskania i</li> <li>konto Administratora – konto dostępowe w Portalu NFZ założone dla Administratora przez właściwy oddział wojewódzki Funduszu;</li> </ol> | dostępu do Portalu NFZ;      |
| <ul> <li>7) Operator – osoba posiadająca uprawnienia operatora usług udostępnionych w Portalu NFZ, którym może być również osoba niebędąca pracownikiem medycznym;</li> <li>8) pracownik medyczny – osoba wykonująca zawód medyczny, uprawniona do udzielania świadczeń opieki zdrowotnej na podstawie odrębnych przepisów, oraz osoba posiadającą prawo konywania zawodu medycznego, która zaprzestała jego wykonywania, zachowując ważność prawa wykonywania zawodu;</li> <li>świadczam, że zapoznałem się i akceptuję zapisy Regulaminu korzystania z Portalu Narodowego Funduszu Zdrowia przez pracowników medycznych oraz zobowiązuję się do jego estrzegania.</li> </ul>                                                                                                    | 6) konto Operatora – konto dostępowe w Portalu NFZ założone dla Operatora przez Administratora;                                                                                                    |                              |
| 8) pracownik medyczny – osoba wykonująca zawód medyczny, uprawniona do udzielania świadczeń opieki zdrowotnej na podstawie odrębnych przepisów, oraz osoba posiadającą prawo<br>konywania zawodu medycznego, która zaprzestała jego wykonywania, zachowując ważność prawa wykonywania zawodu;<br>świadczam, że zapoznałem się i akceptuję zapisy Regulaminu korzystania z Portalu Narodowego Funduszu Zdrowia przez pracowników medycznych oraz zobowiązuję się do jego<br>sstrzegania.                                                                                                    | 7) Operator – osoba posiadająca uprawnienia operatora usług udostępnionych w Portalu NFZ, którym może być również osoba niebędąca pracownikiem medyczi                                                                                                    | nym;                         |
| świadczam, że zapoznalem się i akceptuję zapisy Regulaminu korzystania z Portalu Narodowego Funduszu Zdrowia przez pracowników medycznych oraz zobowiązuję się do jego estrzegania.                                                                                                    | <ol> <li>pracownik medyczny – osoba wykonująca zawód medyczny, uprawniona do udzielania świadczeń opieki zdrowotnej na podstawie odrębnych przepisów, oraz<br/>onywania zawodu medycznego, która zaprzestała jego wykonywania, zachowując ważność prawa wykonywania zawodu;</li> </ol>                            | osoba posiadającą prawo      |
| estrzegania.                                                                                                    | świadczam, że zapoznalem się i akceptuje zapisy Regulaminu korzystania z Portalu Narodowego Funduszu Zdrowia przez pracowników medycznych oraz zo                                                                                                    | bowiazuje sie do jego        |
|                                                                                                    |                                                                                                    | noundrald old no logo        |
|                                                                                                    |                                                                                                    |                              |
|                                                                                                    |                                                                                                    |                              |

Dalej 🕈

#### Po jego zaznaczeniu widoczne się staną znaczniki pozwalające na wskazanie celu przekazania wniosku:

Cel przekazania wniosku do właściwego oddziału Funduszu:

🔘 Uzyskanie dostępu do Portalu NFZ bez uprawnienia do pobierania numerów recept

🔍 Uzyskanie dostępu do Portalu NFZ oraz uzyskanie uprawnienia do pobierania, nadawanych przez Fundusz, numerów recept

Wybierając opcję "uzyskanie dostępu do Portalu NFZ oraz uzyskanie uprawnienia do pobierania, nadawanych przez Fundusz, numerów recept", do wniosku o dostęp do Portalu dołączona zostanie część związana z wnioskiem

o uzyskanie uprawnienia do pobierania numerów recept, a dotycząca danych wykonywanej działalności leczniczej oraz adresów udzielania świadczeń oraz przechowywania dokumentacji medycznej.

Krok 1: Dane podstawowe Wnioskodawcy - należy uzupełnić podstawowe dane Wnioskodawcy oraz adresy (zamieszkania i korespondencyjny). W przypadku gdy Wnioskodawca nie posiada numeru PESEL należy podać dane dokumentu tożsamości.

| I. Dane podstawowe Wniosko                                                                                                    | dawcy                                          |                                                                    |                                                                                                    |                                                                                                    |                                                                                                    |
|----------------------------------------------------------------------------------------------------|------------------------------------------------|--------------------------------------------------------------------|----------------------------------------------------------------------------------------------------|----------------------------------------------------------------------------------------------------|----------------------------------------------------------------------------------------------------|
| . Imię pierwsze                                                                                                    | • 1. Imię drugi                                | ie                                                                 | 2. Nazwisko                                                                                                    |                                                                                                    |                                                                                                    |
| dzaj identyfikacji * 💿 PESE                                                                                                    | L O Dokument w przypad                         | dku braku numeru PESEL                                             | 3. Nr PESEL                                                                                                    |                                                                                                    |                                                                                                    |
| Adres zamieszkania                                                                                                    |                                                |                                                                    |                                                                                                    |                                                                                                    |                                                                                                    |
| Wybierz województwo                                                                                                    | * •                                            | Wybierz powiat                                                     | • •                                                                                                    | Wybierz gminę                                                                                                    | * *                                                                                                    |
| 10. Miejscowość 🔹                                                                                                    | Q 11. Kod poo                                  | cztowy * 12. Ulica                                                 | ٩                                                                                                    | 13. Nr domu 🔹                                                                                                    | 14. Nr lokalu                                                                                                    |
| Adres korespondencyjny<br>Adres korespondecyjny taki sam ji                                                                                                    | ik adres zamieszkania                          |                                                                    |                                                                                                    |                                                                                                    |                                                                                                    |
| Adres korespondencyjny<br>Adres korespondecyjny taki sam ji<br>Wybierz województwo                                                                                       | ak adres zamieszkania<br>* v                   | Wybierz powiat                                                     | * v                                                                                                    | Wybierz gminę                                                                                                    | * •                                                                                                    |
| Adres korespondencyjny<br>Adres korespondecyjny taki sam je<br>Wybierz województwo<br>15. Miejscowość *                                                                  | ak adres zamieszkania<br>* •<br>Q. 16. Kod por | Wybierz powiat                                                     | * •<br>Q                                                                                                    | Wybierz gminę<br>18. Nr domu 🔹                                                                                                    | * •<br>19. Nr lokalu                                                                                                    |
| Adres korespondencyjny Adres korespondecyjny taki sam ji Wybierz województwo 15. Miejscowość                                                                             | ak adres zamieszkania<br>* T<br>Q 16. Kod por  | Wybierz powiat<br>cztowy * 17. Ulica                               | • • Q<br>21. Numer telefonu                                                                                                    | Wybierz gminę<br>18. Nr domu *                                                                                                    | <ul> <li>T</li> <li>19. Nr lokalu</li> </ul>                                                                                                    |
| Adres korespondencyjny<br>Adres korespondecyjny taki sam ji<br>Wybierz województwo<br>15. Miejscowość<br>10. Adres email<br>danie adresu mailowego umożliwi w<br>sonelu. | ak adres zamieszkania                          | Wybierz powiat<br>cztowy • 17. Ulica<br>Iną zmianę hasła w Portalu | 21. Numer telefonu     Należy wpisać numer telefonu, się o uprawnienie do pobiera numer telefonu do bezpośredni 1 pkt 3) lit d) Ustawy farmaceuty | Wybierz gminę<br>18. Nr domu<br>tóry może być, w przypadku<br>nia numerów recept, wykorzys<br>ugo kontaktu z osobą wystawi<br>/czne (Dz.U. z 2008 r. Nr 45, po | <ul> <li>19. Nr lokalu</li> <li>osoby Wnioskodawcy ubiegające<br/>stany do podania na recepcie, ja<br/>ająca receptę, zgodnie z art. 96a u<br/>ja, z 271, z późn. zm.)</li> </ul> |

Krok 2: Uprawnienia zawodowe Wnioskodawcy - po kliknięciu przycisku: "Dodaj uprawnienie" zostaną wyświetlone pola pozwalające wprowadzenie danych uprawnienia.

|                                                    |             |                                     | 3. Prawo wykonywania zawodu - data uz | yskania          |   |
|----------------------------------------------------|-------------|-------------------------------------|---------------------------------------|------------------|---|
| 1. Rodzaj uprawnienia zawodowego * 🔹               | 2. Prawo wy | vkonywania zawodu - numer 🔹         | 3. Prawo wykonywania zawodu -         | - data uzyskania | • |
| 4. Prawo wykonywania zawodu - organ wydający - kod | *           | 5. Prawo wykonywania zawodu - organ | wydający - nazwa                      | *                | Q |
| Dodaj specjalność *                                |             |                                     |                                       |                  |   |
| Zapisz uprawnienie + Anuluj                        |             |                                     |                                       |                  |   |

Przycisk "Dodaj specjalność" pozwala na wprowadzenie specjalności. Po jego kliknięciu zostaną wyświetlone pola pozwalające wprowadzenie danych uprawnienia takich jak: kod i nazwa specjalności, stopień specjalizacji oraz datę otwarcia/uzyskania specjalizacji.

Po wprowadzeniu specjalności należy ją zapisać klikając przycisk "Zapisz specjalność".

# W przypadku wyboru *Pielęgniarka* lub *Położna* w polu *Rodzaj uprawnienia zawodowego* dostępna stanie się część pozwalająca na określenie kompetencji oraz wykształcenia Wnioskodawcy.

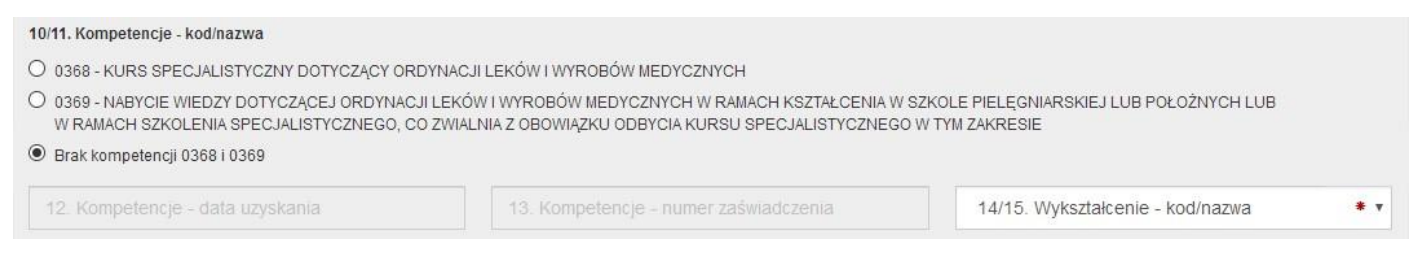

Po wprowadzeniu wymaganych danych uprawnienia należy je zapisać klikając przycisk "Zapisz uprawnienie".

#### Krok 3: Oświadczenia - w tym kroku należy oznaczyć puste pola w części Oświadczenia.

#### Krok 4: Podsumowanie wniosku.

Po zweryfikowaniu poprawności wypełnienia wniosku należy przekazać wniosek do rozpatrzenia przez OW klikając przycisk "Zatwierdź i przekaż".

Po przekazaniu wniosku wyświetlone zostanie okno z informacją poprawnym dodaniu wniosku. **Dalsze postępowanie obejmuje 2 warianty postępowania:** 

- 1. Wydrukowanie wniosku, własnoręczne podpisanie i dostarczenie go do ŁOW NFZ wraz z kserokopią dokumentów potwierdzających uprawnienia lub
- 2. Załączenie kopii dokumentów potwierdzających uprawnienia, a następnie podpisanie wniosku podpisem kwalifikowanym lub Profilem Zaufanym.

#### Przy wyborze wariantu 1:

Wydrukowany i podpisany własnoręcznie wniosek, wnioskodawca składa osobiście w Łódzkim Oddziale Wojewódzkim NFZ lub przesyła **wraz z dokumentami**:

- 1) kopią dokumentu potwierdzającego prawo do wykonywania zawodu;
- kopią dokumentów potwierdzających posiadanie w określonym zakresie specjalizacji; oraz
- 3) w przypadku pielęgniarek lub położnych:
  - a. kopią dokumentów potwierdzających ukończenie studiów wyższych zawodowych, lub
  - b. kopią zaświadczenia o zdobyciu dodatkowych uprawnień do wystawiania recept, na podstawie odrębnych przepisów jeżeli dotyczy.

Aby pobrać wypełniony wniosek gotowy do podpisu należy wybrać odnośnik "Pobierz wniosek":

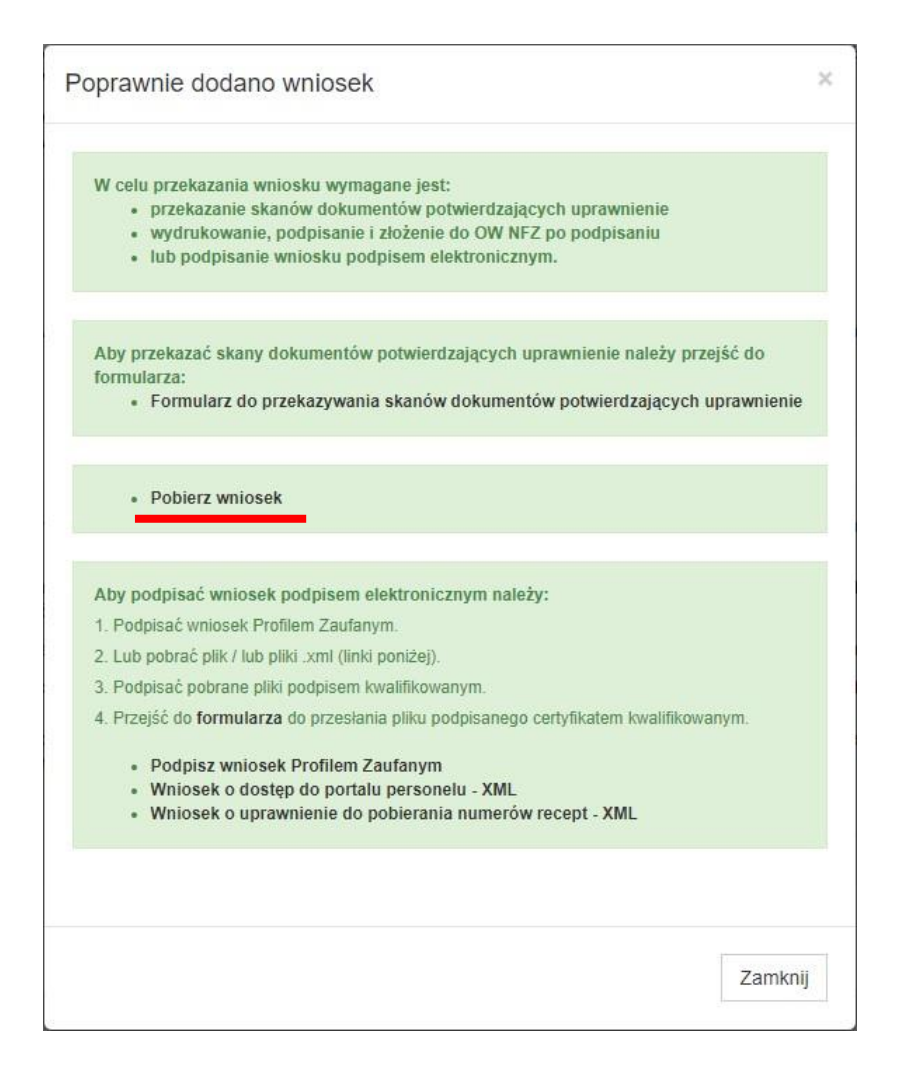

#### Przy wyborze wariantu 2:

By przekazać skany dokumentów potwierdzających uprawnienia należy przejść do odpowiedniego formularza:

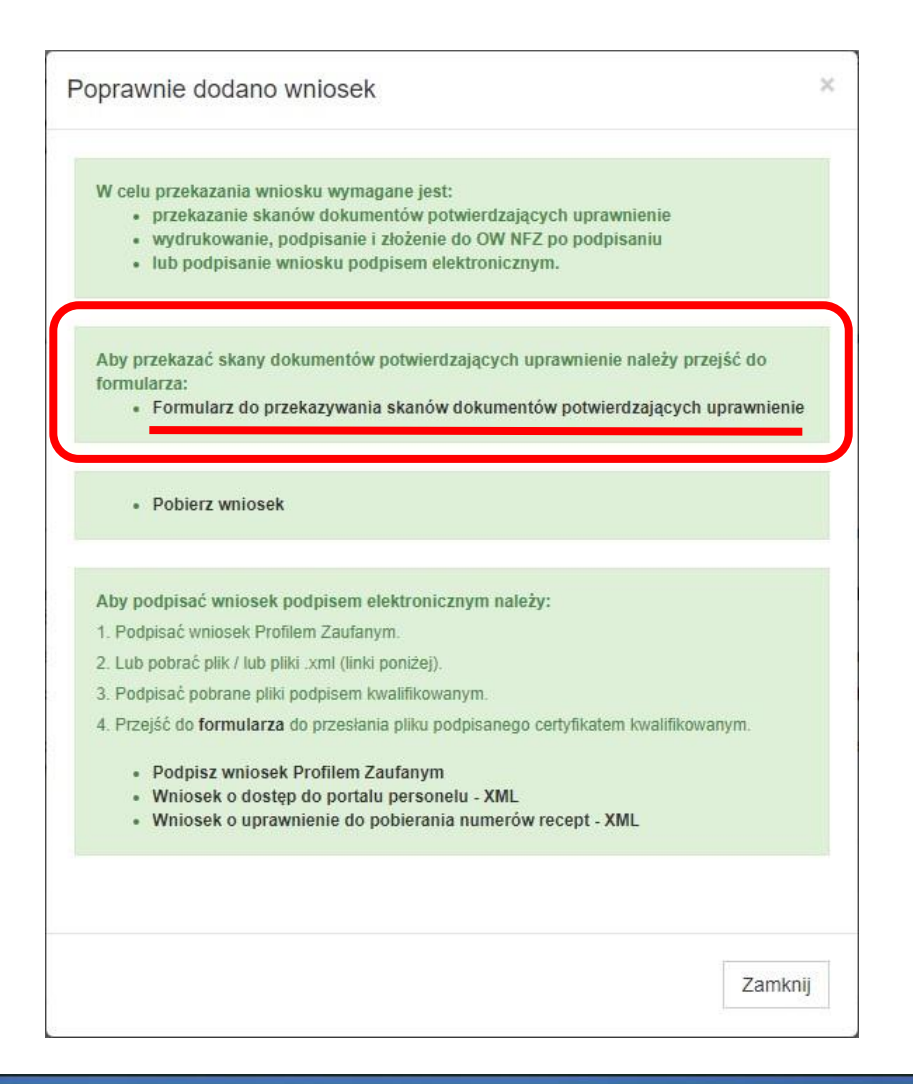

Portal Personelu 2020.05.1.0064 Środowisko serwisowe root\_plan2k2

#### Przekaż skany dokumentów potwierdzających uprawnienie

| ▶ Powrót                       |      |  |
|--------------------------------|------|--|
| Vybierz plik z dysku 1         |      |  |
| Wybierz plik Nie wybrano pliku | Opis |  |
| lyślij <b>2</b>                |      |  |
| ista plików                    |      |  |
|                                |      |  |

Po wgraniu wszystkich załączników należy złożyć podpis elektroniczny DWUKROTNIE wybierając metodę podpisu Profilem Zaufanym (a) <u>LUB</u> podpisem kwalifikowanym (b).

|  | Portal | Persone | u 2020.05.1.006 |
|--|--------|---------|-----------------|
|--|--------|---------|-----------------|

## Przekaż skany dokumentów potwierdzających uprawnienie

| ▶ Powrót                                                                                                    |   |
|----------------------------------------------------------------------------------------------------|---|
| Poprawnie przesłano plik.                                                                                                    | × |
| Wybierz plik z dysku                                                                                                    |   |
| Przeglądaj Nie wybrano pliku. Opie                                                                                                    |   |
| Wyślij                                                                                                    |   |
|                                                                                                    |   |
| Po wgraniu wszystkich załączników<br>Podpisz wniosek Profilem Zaufanym:                                                                    |   |
| Podpisz Profilem Zautanym Pobierz plik i podpisz go certyfikatem kwalifikowanym. Następnie wgraj plik korzystając z poniższego formularza: |   |
| Poblerz plik do podpisu certyfikatem kwalifikowanym     Formularz przecylania pliku podpisanego certyfikatem kwalifikowanym                | b |

# Portal Personelu 2020.05.1.005

| odpis Profilem Zaufanym.                                                                                                    |   |
|----------------------------------------------------------------------------------------------------|---|
| Nniosek o dostęp został poprawnie przekazany                                                                                                    |   |
|                                                                                                    |   |
| Teraz podpisz wniosek o uprawnienia<br>Podpisz wniosek Profilem Zaufanym:<br>• Podpisz Profilem Zaufanym                                                                                                    |   |
| Pobierz plik i podpisz go certyfikatem kwalifikowanym. Następnie wgraj plik korzystając z poniższego formularza:<br>• Pobierz plik do podpisu certyfikatem kwalifikowanym<br>• Formularz przesylania pliku podpisanego certyfikatem kwalifikowanym | b |
| Wydrukuj wniosek, podpisz go i zanieś do OW:<br>• Poblerz plik do podpisu w wersji papierowej                                                                                                    |   |
| Convirient & Kamant                                                                                                    |   |

-

Wniosek elektroniczny zostaje poprawnie przekazany do OW NFZ.

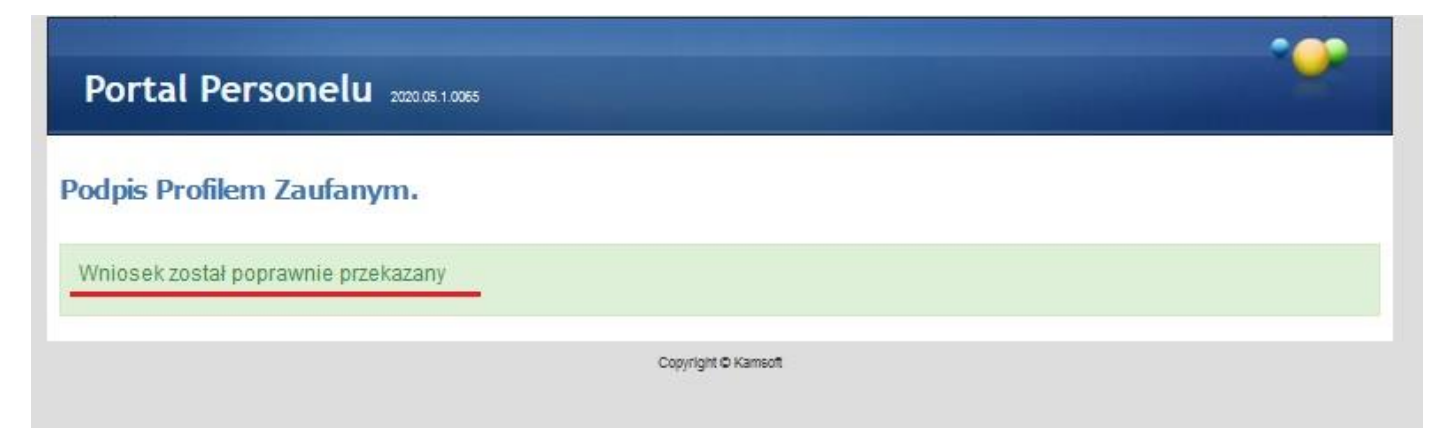

Po przekazaniu wniosku elektronicznego podpisanego Profilem Zaufanym lub certyfikatem kwalifikowanym wraz z odpowiednimi załącznikami, po stronie OW NFZ następuje weryfikacja poprawności i kompletności złożonego wniosku. Po stwierdzeniu poprawności przedłożonych danych operator OW NFZ kontaktuje się z Wnioskującym i przekazuje instrukcje związane z procedurą pierwszego logowania do Portalu Personelu. Potwierdzenie tożsamości Wnioskującego w ŁOW NFZ nie jest już konieczne.